ELECTRO サンプル問題

1 ケーブル

ケーブル断面をモデル化して、内部の電位分布を求める。

(1) モデル形状

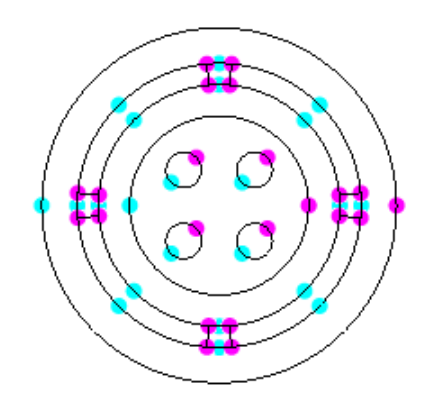

形状モデラーで2D断面形状を作成する。 円(中心と半径を入力)コマンドで、各円を 作成する。また、断面中心から放射状に直線 を描き、円との交差点を求め、円を分割する。

作成した形状 ポイント数 44 セグメント数 30 リージョン数 15

(注)ポイントは上図のピンク又は水色の点。セグメントは直線又は曲線。ピンクのポイントはセグメントの結合点を表し、水色のポイントは曲線の中点か、他のセグメントに結合していない点を表す。リージョンはセグメントで囲まれた領域で、物性値などをセットすることができる。

(2) 物性値

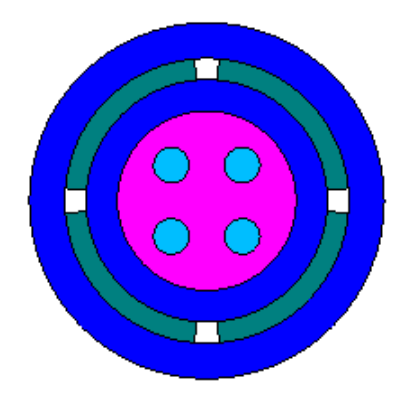

物性値の設定は、使用材料を選び、それを設 定するリージョンを選択する。

| 水色   | 比誘電率   | 1     | 銅線       |
|------|--------|-------|----------|
| ピンク  | 比誘電率   | 2.24  |          |
| 青    | 比誘電率   | 5     |          |
| 緑    | 比誘電率   | 1     | 鉄        |
| その他の | )白色は空間 | 間(比誘電 | 率 1)を表す。 |
|      |        |       |          |

(3) 境界条件

右下の銅線は 1 V、右上の左下の銅線は -1 V、左上は 0 V に設定する。 鉄は 0 V に設定する。

設定方法はまず、Boundary Conditions > Voltage (Constant) を選択する。次に電圧を設 定するセグメントを選択し、その電圧を入力する。

(4) メッシュ

| Solver Setup                              | $\mathbf{X}$       |
|-------------------------------------------|--------------------|
| Method of solution                        | Boundary Element 💌 |
| Matrix Solver Type                        | Auto 💌             |
| Iterative Accuracy                        | 1e-006             |
| Manual/Self-adaptive                      | Self-Adapt 💌       |
| Self-adaptive Accuracy                    | 0.01               |
| Accuracy / Speed Factor                   | 1                  |
| Material Non-linear<br>Convergence Factor | 0.01               |
| Finite Element Type                       | Linear 💌           |
| ОК                                        | Cancel             |

ソルバー設定のダイアログ (注)境界要素は空間との境界、及び物性値 の異なる境界に、1Dの要素を作成する。

(5) 解析結果

| 🖠 Field Analysis Result 📃 🗖 🗙  |                 |                |  |
|--------------------------------|-----------------|----------------|--|
| <u>V</u> alues <u>O</u> ptions | <u>U</u> nderla | ay Integrate   |  |
| View Type                      |                 | Display Form   |  |
| Voltage                        | -               | Contours 💌     |  |
| Component                      |                 | Complex        |  |
| Magnitude                      | -               | Real 💌         |  |
| Grid Density                   |                 | Selection      |  |
| Medium Density                 | -               | On Plane 🗾     |  |
| New Plot                       |                 | Apply Settings |  |

解析ダイアログ

メッシュはデフォルト(初期設定)がセルフ アダプティブなので、ユーザーは何も設定し なくてもよい。Analysis > Solve を選択す ると、求解がスタートする。メッシュは自動 的に作成される。

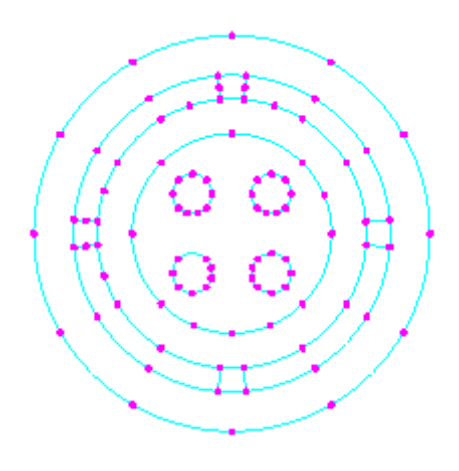

# 境界要素(要素数 106)

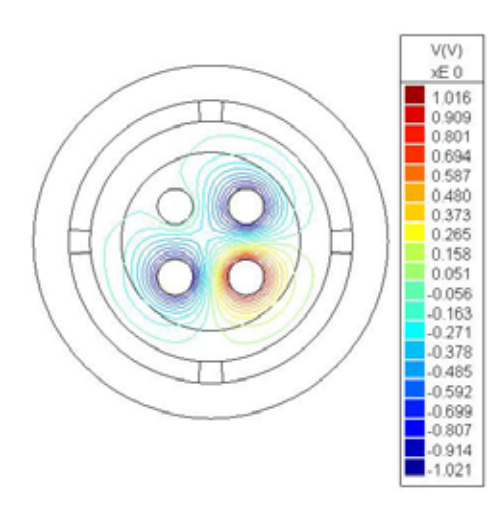

電位コンター図

#### 2 高電圧絶縁体

高電圧(7.5 万ボルト)がかかる絶縁体を軸対称でモデル化し、その周りの電位分布を求める。

(1) 形状

| 形     | 状モデラーで、左図のような形状を作成する。                    |
|-------|------------------------------------------|
| ポ     | イント数 36                                  |
| l t   | グメント数 25                                 |
| ע 🗸   | ージョン数 3                                  |
| 軸     | 対称でモデル化するので、+X の断面のみ作成する。                |
|       | 対称であることの設定は、次のダイアログで Y 軸周りの<br>転対称を選択する。 |
| 3     | 🚺 Physics Global Setup 🛛 🔀               |
| 2     | Geometry Model Type                      |
| 5     | Y-Rotational Symmetric 💌 At X = 0 m      |
| R     | Solver Type Fields                       |
| 5     | Operation Mode Static 💌                  |
|       | Material Default Permittivity 💌          |
| P     | Frequency 60 Hz                          |
| Ц     | 🗖 Balance Charge                         |
| 形状モデル | OK Cancel                                |

# 物理グローバル設定ダイアログ

(2) 材料の設定

Physics > Materials を選択する。Materials ダイアログの材料リストから、使用する材料を選択する。又は、新しく材料を作成する。材料は色で区別される。

| 🚪 Materials     |                  | ? 🛛    |
|-----------------|------------------|--------|
| Material List   | Bakelite         | •      |
| Display/Modify  | Create New       | Delete |
| Assign Material | Inquire Material | Close  |

材料設定ダイアログ

Assign Material を選択し、この材料を設定するリージョンを選択する。

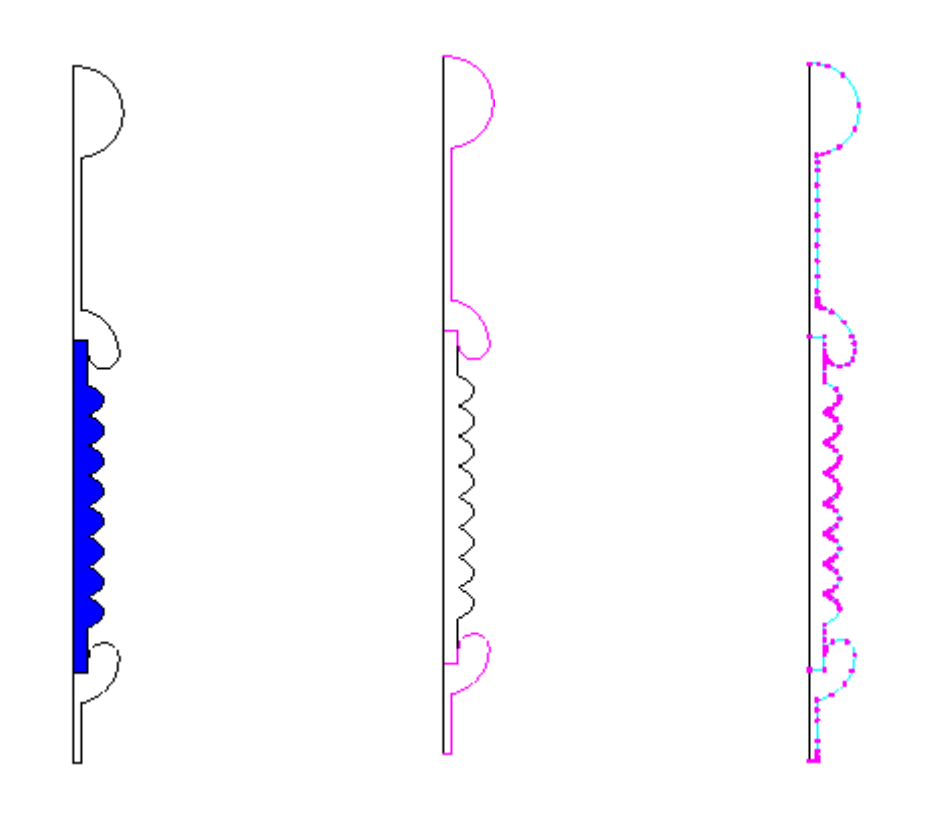

材料

境界条件 上部導体は 75000 V 下部導体は 0 V メッシュ分布 (BEM) 要素数 147

(3) 解析結果

Analysis > Field Results ... を選 択して、解析結果表示のダイアログを 表示する。

電位コンターを選択して表示する。

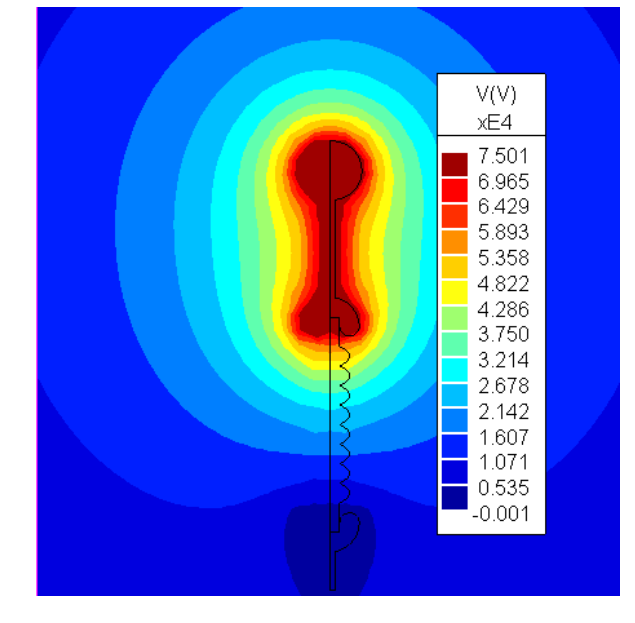

電位コンター図

### 3 静電容量

ストリップラインの静電容量(キャパシタンス)を求める。

| Capacitar | nce Matrix (pF) |
|-----------|-----------------|
| 197.4     | -56.11          |
| -56.11    | 197.4           |

Impedance Matrix (Ohms) 47.77 16.32 16.32 47.77

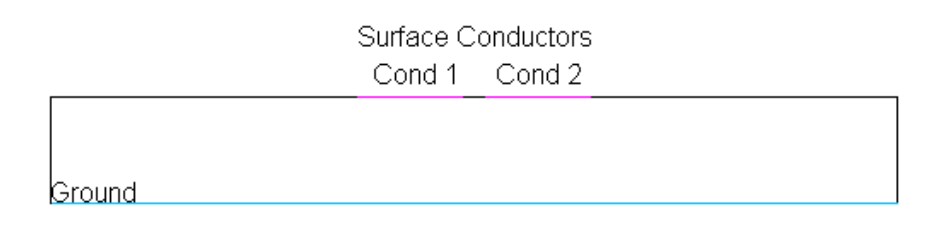

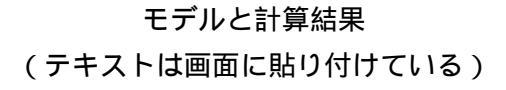

(1) 形状

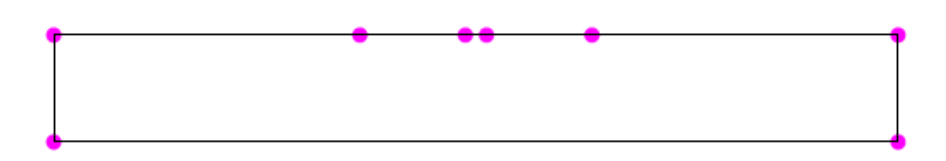

(2) 静電容量の計算では、ソルバータイプをCircuit Parameters にする。

| Physics Global Setup |                              |   |  |  |
|----------------------|------------------------------|---|--|--|
| Geometry Model Typ   | e                            |   |  |  |
| Two-D                | <ul> <li>Length 1</li> </ul> | m |  |  |
| Solver Type          | Circuit Parameters 💌         |   |  |  |
| Operation Mode       | Static 💌                     |   |  |  |
| Material Default     | Permittivity 💌               |   |  |  |
| Frequency            | 0 Hz                         |   |  |  |
| 🗖 Balance Charge     |                              |   |  |  |
| OK                   | (Cancel )                    |   |  |  |

(3) 材料の設定

比誘電率10の材料を基盤に設定する。

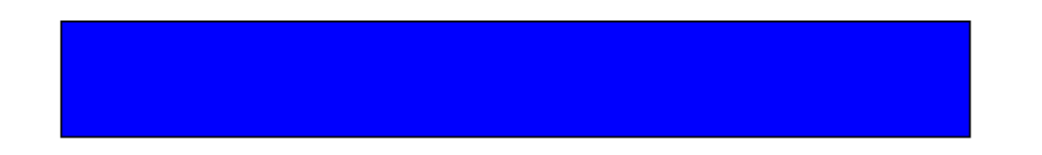

(4) 導体

静電容量の計算では、導体又はグラウンドを設定する必要がある。

導体は番号を付けて区別する。Physics > Surface Conductors > Assign Conductores を 選択し、セグメントを選択してそれに(導体)番号を付番する。

ストリップライン上面の2つのセグメントを、導体(ピンク)として選択し、番号1と2 を設定する。

同様に Assign Ground を選択して、下面のセグメントをグラウンド(水色)に設定する。

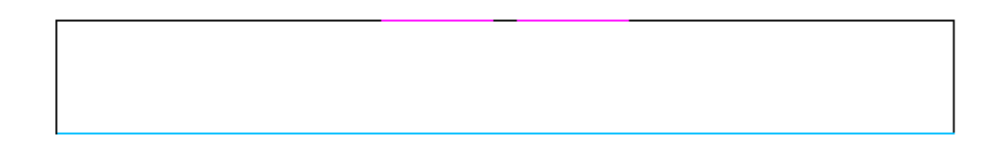

#### (5) モデルを解く

Solution > Solve を選択すると、自動的にメッシュを作成して、解を求める。

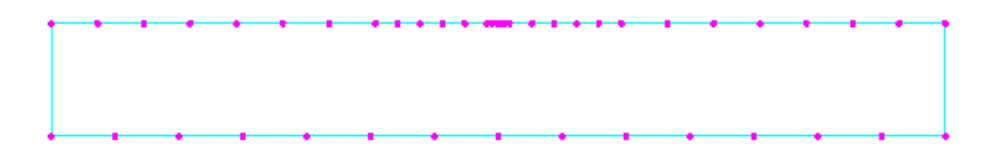

メッシュ分布 (要素数 44, BEM)

(6) 静電容量を求める

Analysis > Capacitance を選択する。静電容量を計算する2つの導体を番号で指定する。 例えば、1と1を指定すると、197.4 pF という数値が表示される。同様に1と2、2と1及 び2と2を指定すると、静電容量マトリックスの各成分を求めることができる。